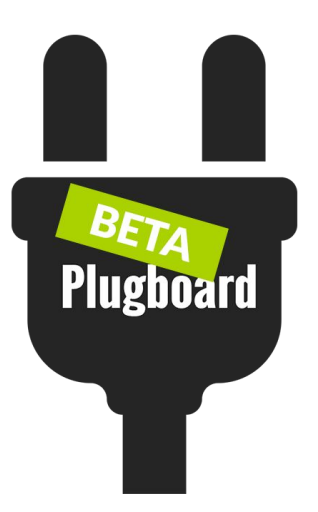

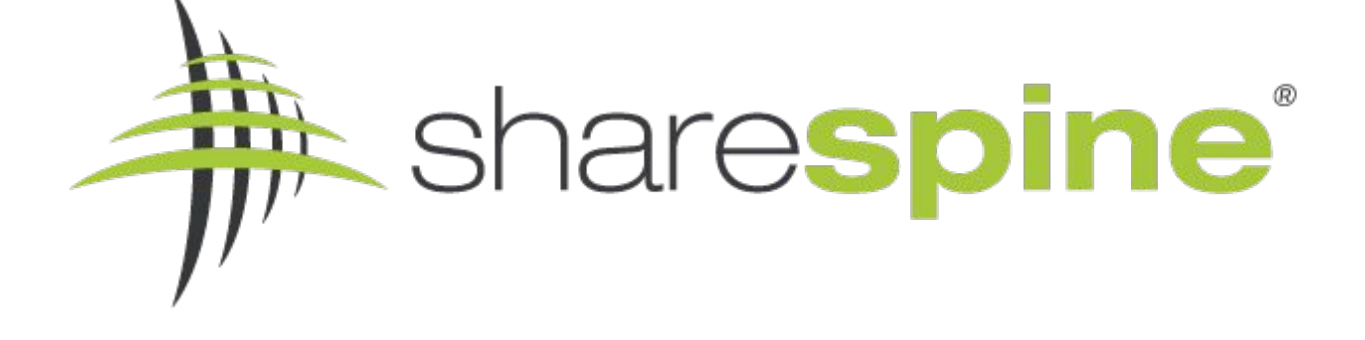

# Plugboard | Guide till Nordisk e-handel

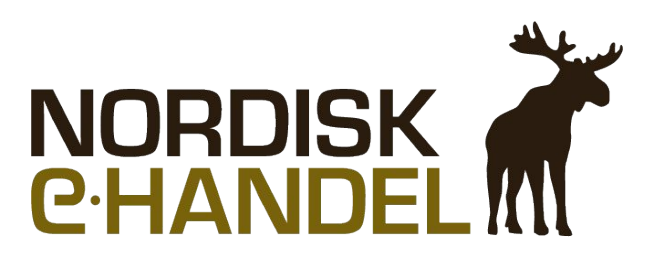

### Vad är Plugboard? En introduktion till verktyget

Plugboard är ett verktyg som hjälper dig hantera digitala flöden och sedan mellanlagra information för att sedan importera och exportera olika dataobjekt som produkter, order och kunder till och från olika systemintegration som marknadsplatser, e-handelssystem och ekonomisystem.

Med Plugboard så administrerar du en eller flera olika kanaler i samma verktyg. Datan som skall hämtas och skickas kan schemaläggas, hanteras på manuell begäran eller i realtid via triggers.

Sharespine erbjuder en bas av systemintegrationer samt tillgång till plugboard API så att även ni kan lägga till ert eller annat system till verktyget och det flöde ni önskar uppnå.

Oavsett om det är ett e-handel, butikskassa, ekonomi, lager eller ett CRM-system så vill vi genom verktyget Plugboard ge er som kund och partner möjligheter för intressant integration genom en stabil, skalbart och standardiserat integrationsplattform.

Varje systemintegration är en egen enhet mot Plugboard och i denna kom-i-gång guiden så går vi igenom integrationen av XXXX till Plugboard

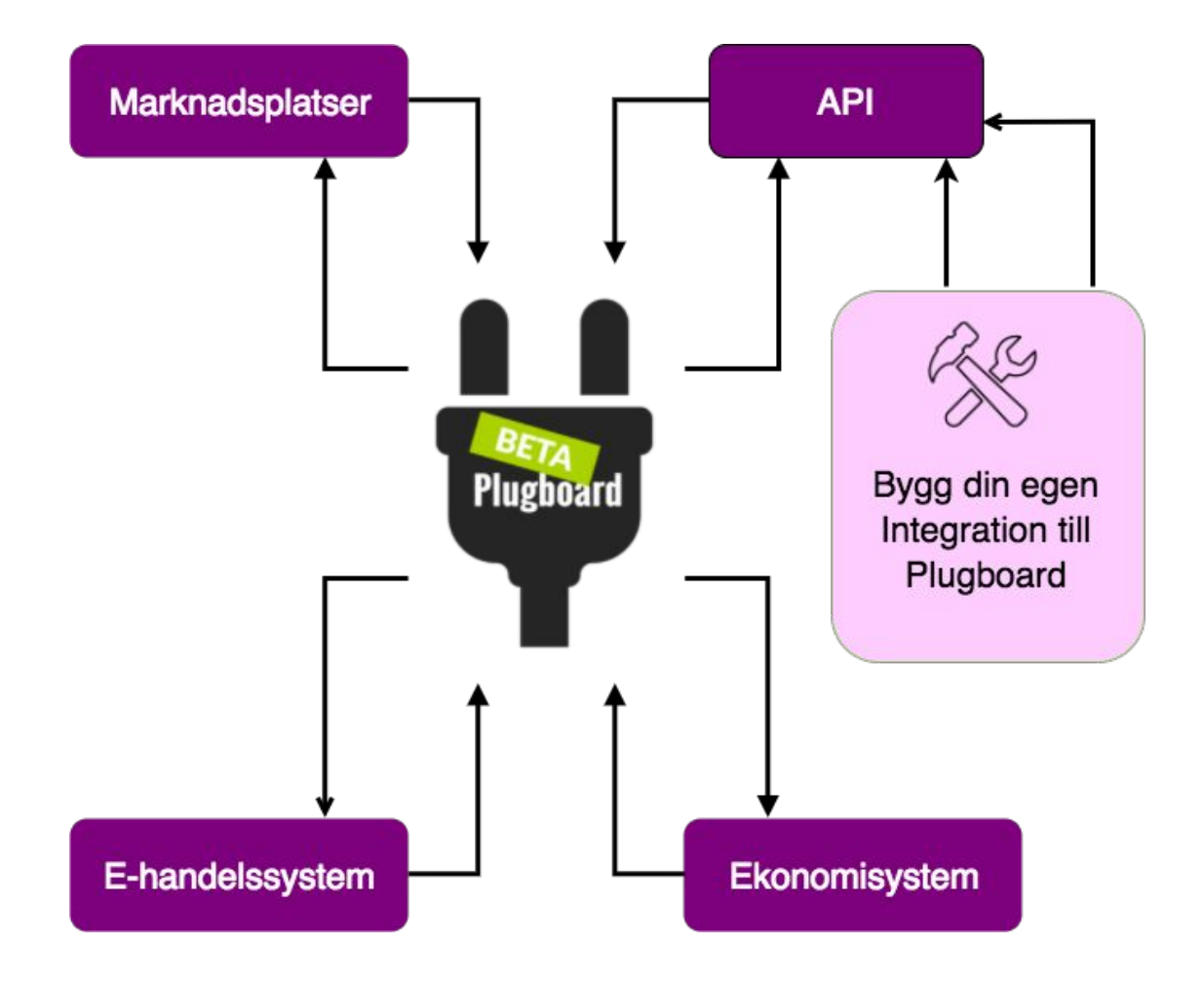

### Guide för Nordisk e-handel Logga in på Plugboard

#### Steg 1. Bekräftelsemejl med inloggningsuppgifter

Efter att ha köpt tjänsten via Sharespine så får du ett mail med uppgifter för att logga in på Plugboard. Genom länken i mailet kommer du till inloggningssidan.

| Välkommen till Plugboard                                                                                                    |  |
|----------------------------------------------------------------------------------------------------|--|
| SA Sharespine AB <invoice@sharespine.com></invoice@sharespine.com>                                                          |  |
| Välkommen till Plugboard !                                                                                                  |  |
| Här finner du mer information om hur du sätter upp din tjänst<br>https://sharespine.zendesk.com/hc/sv/sections/115000379403 |  |
| Plugboard admin: https://my.plugboard.io                                                                                    |  |
| Kundnummer:                                                                                                    |  |
| Användarnamn                                                                                                    |  |
| Lösenord                                                                                                    |  |

#### Steg 2. Logga in på Plugboard

Skriv in kundnummer, användarnamn och lösenord som du fick i mejlet. Så här ser inloggningssidan ut.

|   | PLUGBOARD    |
|---|--------------|
| * | Kundnummer   |
| 4 | Användarnamn |
| * | Lösenord     |
|   | Logga in     |

#### Steg 3. Skapa en systemintegration till er Nordisk e-Handel (NEH)

Nu ska vi skapa en systemintegration för att kunna koppla ihop din butik hos Nordisk e-Handel med plugboard och detta gör man på följande sätt. Klicka på den gröna knappen där det står "Skapa ny systemintegration".

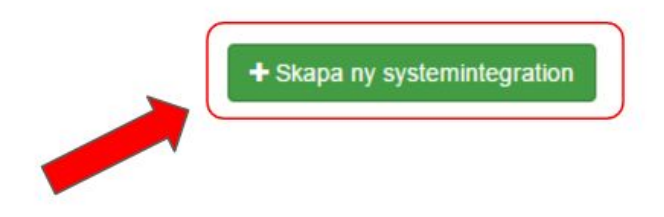

**Steg 3.1** Därefter så kommer det upp en ruta med olika inställningar. I första rutan står det "Välj system", välj då Nordisk e-Handel.

| Systemintegratio  | n - Inställningar |
|-------------------|-------------------|
| Välj system       |                   |
|                   |                   |
| Nordisk e-Handel  |                   |
| CDON<br>Fyndig    |                   |
| Fil-import/export |                   |
|                   |                   |
| Realtidstriggers  | -8                |
|                   |                   |
|                   | Spara Stang       |

**Steg 3.2** När du har valt system så är nästa steg att kopiera in din webbutiks webbadress i rutan där det står "Eget namn (t.ex. <u>www.minbutiksdomän.se</u>)".

| Eget namn (t.ex. www.minbutiksdomän.se) |  |
|-----------------------------------------|--|
| https://mattiascehlin.nordic-e.com/     |  |

**Steg 3.3** Efter det så finns det en ruta som heter beskrivning och det är till för dig som kund om du vill ha en intern notis om systemet du vill koppla.

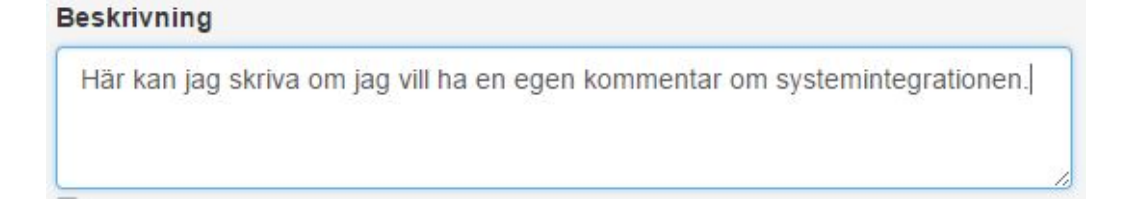

**Steg 3.4** När du gjort detta så kommer det komma upp ytterligare rutor och den första heter "Generellt" och där kopierar du in dina API uppgifter från ditt Nordisk e-Handel konto. Följ nästa steg i guiden för att skapa upp API-uppgifter i Nordisk e-handel.

Systemintegration https://mattiascehlin.nordice.com/ - Inställningar

| Nordisk e-H      | andel                                             |               |
|------------------|---------------------------------------------------|---------------|
| Eget namn (t     | ex. www.minbutiksdomän.se)                        |               |
| https://mattiaso | ahlin.nordic-e.com/                               |               |
| Beskrivning      |                                                   |               |
| Här kan jag      | skriva om jag vill ha en egen kommentar om system | integrationen |
| Realtidstri      | gers                                              |               |
|                  |                                                   |               |
| Generellt        |                                                   |               |
| Produktkateg     | prier                                             |               |
| Produkter        |                                                   |               |
| Duielietee       |                                                   |               |
| 115115101        |                                                   |               |
| Ordrar           |                                                   |               |
|                  |                                                   |               |

**Steg 3.5** Logga in som admin på ditt Nordisk e-Handel konto och gå därefter i menyn in under butik $\rightarrow$  API $\rightarrow$  Ny API-användare.

Spara Stang

| Response of the second of the second of t | MERCER.<br>HOREEL                               | Butik ×                                                                             | Redigera inställningar<br>Busk / API                                                                                             | för API 🛈                                                  |                                                                         |        |      | Avbryt Spera |
|----------------------------------------------------------------------------------------------------|-------------------------------------------------|-------------------------------------------------------------------------------------|----------------------------------------------------------------------------------------------------|------------------------------------------------------------|-------------------------------------------------------------------------|--------|------|--------------|
| Avoider sen Lassor Beeringher Bayed Ador<br>Avoider sen Lassor Beeringher Bayed Ador<br>3                                                                                                    | A Start<br>Start<br>Stoor<br>Rock<br>Softmeet   | Buktanstallininger<br>Företagelinnation<br>AR<br>Domkk<br>Redirects<br>Sökstatistik | Manualen<br>Ludda ner API-manualen som PP<br>Denna manual uppdaterias isa<br>systemet och motsvara alltis<br>din bulik använder. | NF har: 📓 api.pdf<br>entidigt som<br>d den API-version som | Instillningar<br>Nya arildar med oglitig sangrupp hannar i:<br>Neissa - | ×      |      |              |
| Naveelly your                                                                                                    | Kundagister<br>Dote<br>al<br>Herbers<br>Perives | 1                                                                                   | Andodore<br>Andodomamn                                                                                                    | Läsmerd                                                    | Signer Stillgheiter                                                     | Stepad | kana | y (##under   |

**Steg 3.6** Skapa en ny användare med ett användarnamn och ett lösenord som du själv väljer. Då kommer det upp olika rättigheter där du kryssar i vilka rättigheter API-användaren ska ha. Välj "Read, Create & Update" som "Superanvändare". OBS! Glöm inte att spara längst ner på sidan.

| nvändarnamn:                            |      | Lösenord: |             |        |  |
|-----------------------------------------|------|-----------|-------------|--------|--|
| Test123                                 |      | test123   |             |        |  |
|                                         |      |           |             |        |  |
| Objekt                                  | READ | CREATE    | UPDATE      | DELETE |  |
| Objekt<br>Superrättigheter              | READ | CREATE    | UPDATE      | DELETE |  |
| Objekt<br>Superrättigheter<br>affiliate | READ | CREATE    | UPDATE<br>C | DELETE |  |

**Steg 3.7** Bra! Nu har du skapat en ny API-användare och är redo att klistra in uppgifterna under "Generellt" i Plugboard.

Klistra nu in dina uppgifter som du själv har valt exempel finns på bilden nedan. Man måste också klicka på knappen "Testa inställningar & hämta systemdata" innan man kan få tillgång till Betalsätt och Fraktsätt.

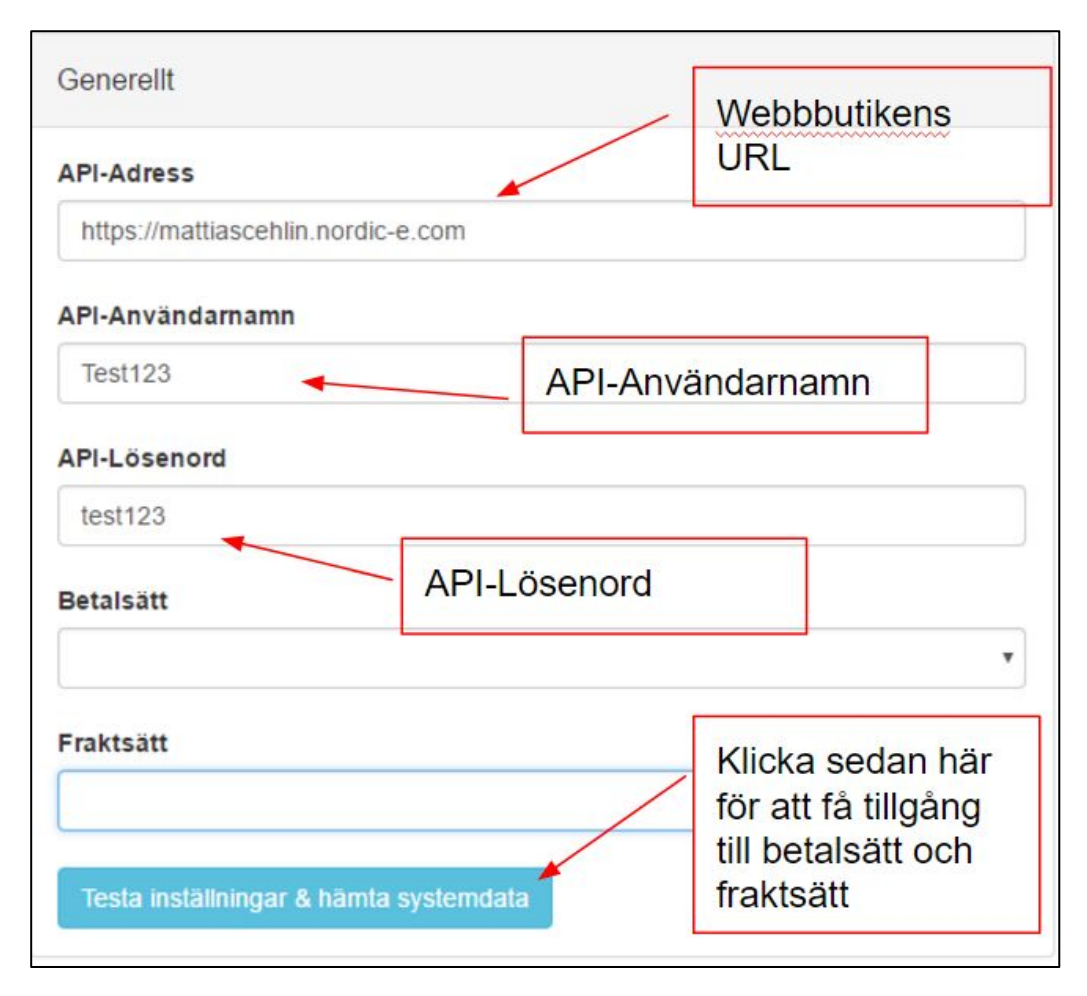

Steg 3.8 Välj det betalsätt och fraktsätt du vill ha som standard i din koppling.

**Steg 3.9** Under finns några flikar om b.la. Produktkategorier, produkter, prislistor, ordrar och aktiverade pluggar. Jag förklarar vad var och en betyder och vad dem innebär under bilden nedan.

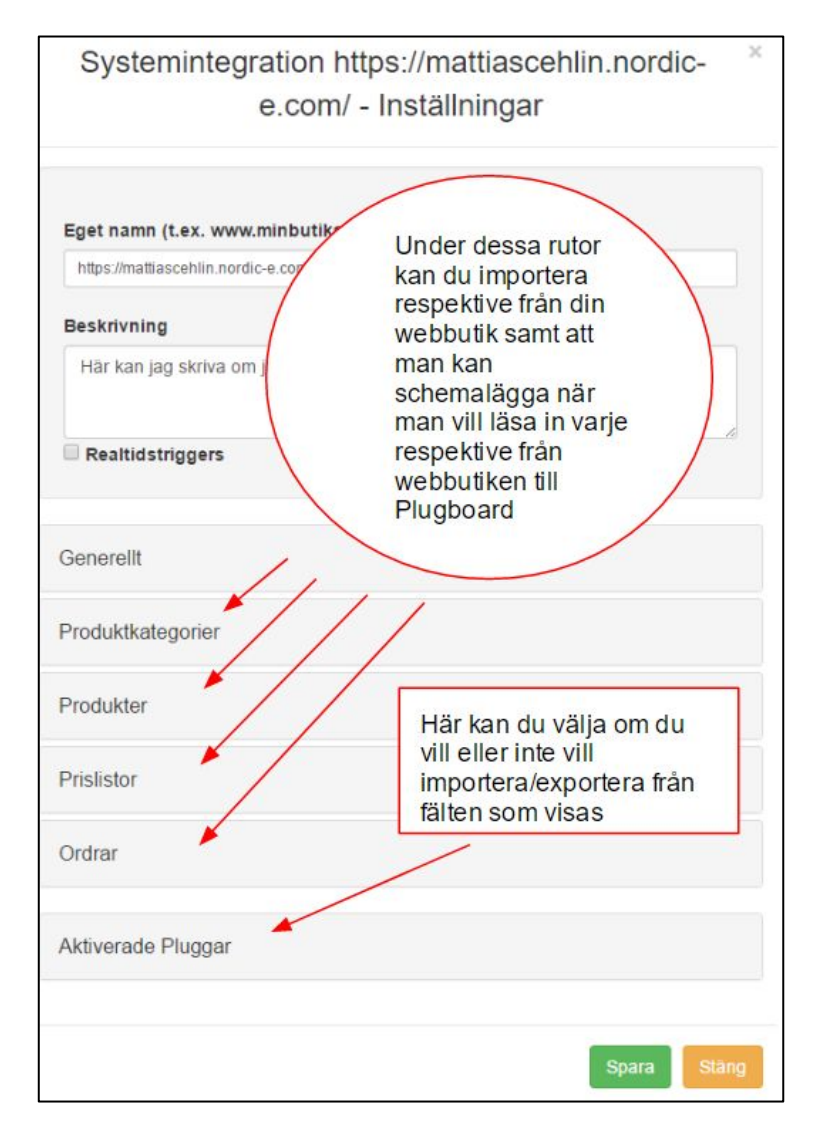

- Produktkategorier: Här kan du schemalägga hur ofta du ska importera dina produktkategorier från din webbutik. Du kan också välja om du vill importera dina produkt utan någon schemaläggning genom att bocka i rutan "Importera produktkategoriträdstruktur".
- Produkter: Här kan du schemalägga om du vill importera dina produkter ofta och det är bra ifall man uppdaterar sitt sortiment i sin webbutik. Du kan välja om du ska matcha dina produkter på artikelnr genom att bocka i "Matcha produkter på artikelnr". Du kan också läsa in produkter som är länkade till en specifik kategori genom att bocka i rutan "Läs in produktkategorikoppling". Om du har gjort egna extrafält för dina produkter i din Nordisk e-Handel butik så kan du läsa in dem genom att välja "Extrafältmappning".

- **Prislistor**: Här kan du uppdatera med nya prislistor om du har inställning för det annars kan du välja under "Prislista att använda om inställning saknas".
- Ordrar: Här kan du schemalägga hur ofta du vill importera och exportera ordrar från din webbutik respektive Plugboard och hur långt intervall det ska vara. Du kan sätta datum ifall du inte vill att ordrar ska exportera före ett visst datum samt att du kan välja i vilket fält du vill ha ordernummer från marknadsplatsen i din webbutik. Du kan också bocka i "Uppdatera lagersaldo vid export" om du vill uppdatera lagersaldot varje gång du exportera någon från Plugboard.
- Aktiverade Pluggar: Här kan du bocka för och ur beroende om du vill ha eller inte vill ha import och export från någon av fälten som visas.

När du har konfiguerat alla inställningar som du vill ha så klickar du på spara längst ner i högra hörnet.

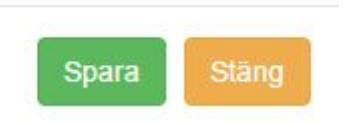

Bra! Nu har du gjort din första integration mellan Nordisk e-handel och Plugboard och kan därmed aktivera din nya integration.

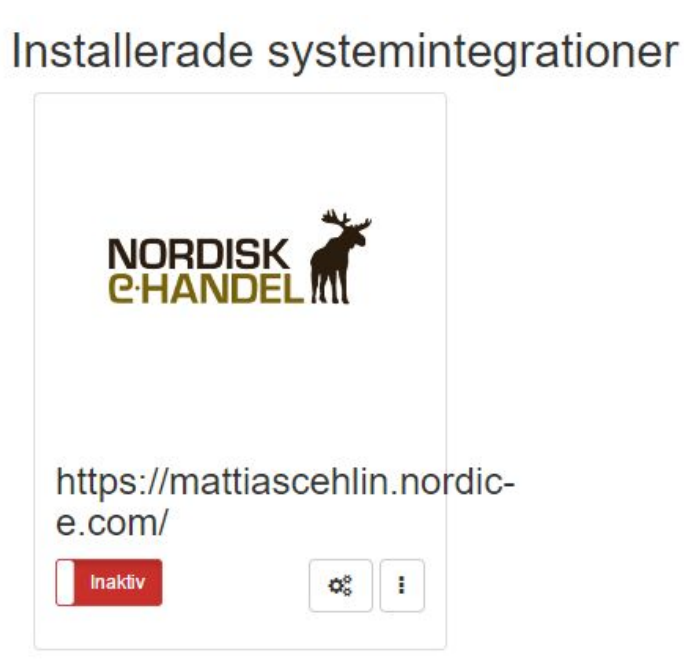

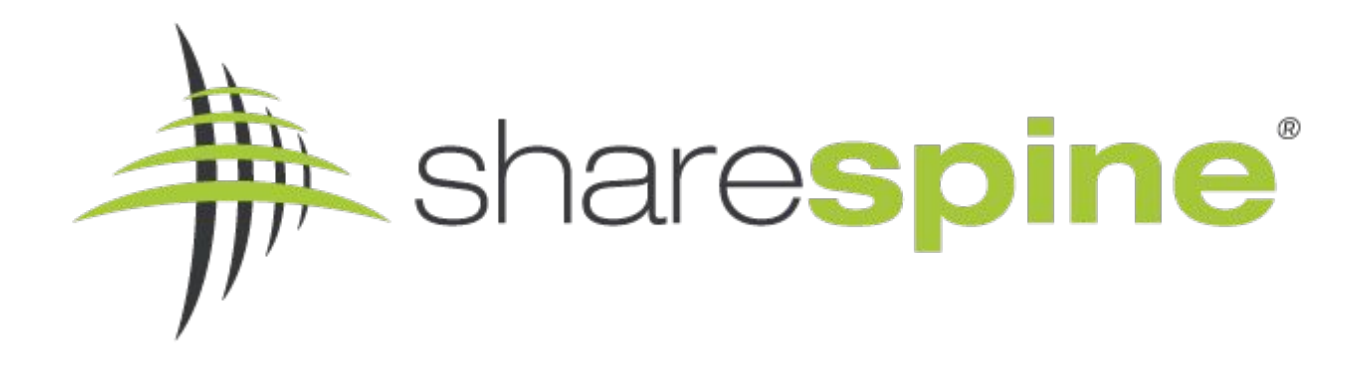

# **Om Sharespine**

Sharespine AB är integrationsspecialister och bygger bl.a produkter och tjänster för att integrera flöden mellan bl.a. ekonomisystem, webbutiker, marknadsplatser och betalväxlar.

Med hjälp av våra olika standardprodukter Sharespine Client och Cloud, så kan vi bl.a erbjuda avancerade "en till en" integrationer mellan din e-handelsplattform och ditt ekonomisystem.

Med vår nya produkt Sharespine Plugboard, vill vi ge ett verktyg så att ni själva kunna konfigurera era digitala flöden. Med Plugboard kan du som kund mellanlagra och bearbeta dina dataregister innan du skickar dem vidare till nästa system.

Över 700 företag har valt att automatisera sin kopplingar genom Sharespine och vår kundbas växer ständigt.

För mer information om våra tjänster och produkter kan du använda vårt kontaktformulär eller ringa oss på 031 - 7043800.

Läs mer på www.sharespine.com

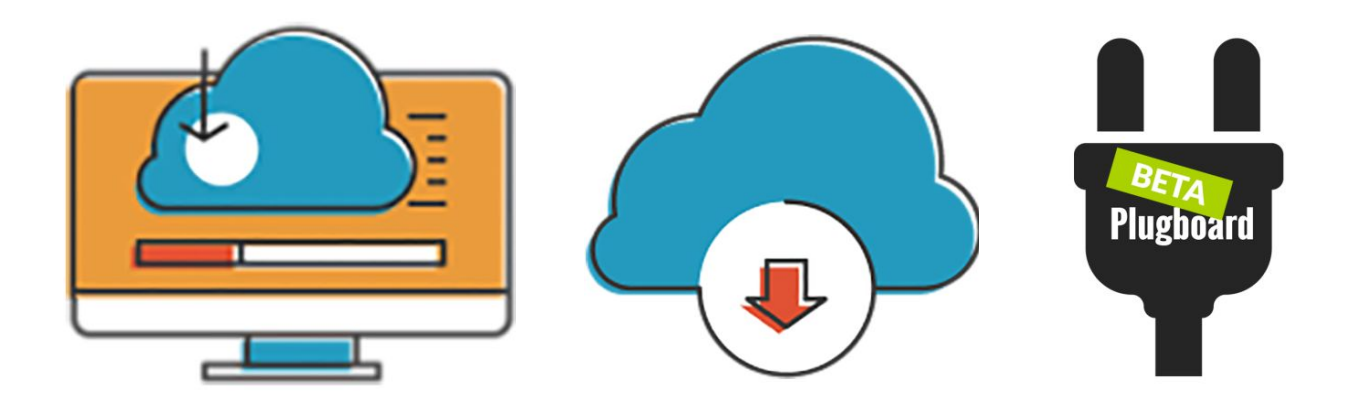